# Quick Start for User Defined Models

Last Updated: June 11, 2013

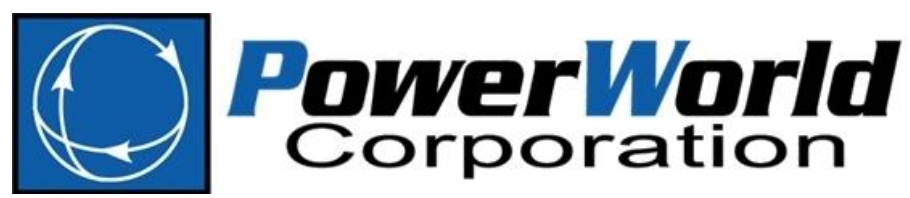

PowerWorld Corporation 2001 South First St Champaign, IL 61820 (217) 384-6330 http://www.powerworld.com info@powerworld.com

| Ove | Overview            |    |  |  |
|-----|---------------------|----|--|--|
| 1.  | Before you begin    | .3 |  |  |
| 2.  | Basic Users         | .4 |  |  |
| 3.  | Advanced Developers | 10 |  |  |

#### **Overview**

The purpose of this document is to provide a step-by-step guide to using the User Defined Models tab, which is located in the Options menu of the Transient Stability Add On in PowerWorld Simulator. The user defined model feature has been made available from version 17 onward. This tutorial aims to provide the basic steps for navigating the tabs of interest, loading, inserting, and using user defined models for transient analysis. Section 0 is geared towards basic users, and section 3 will provide a brief note for advanced developers.

### 1. Before you begin...

Download the sample files and projects from the PowerWorld website. The content is shown below.

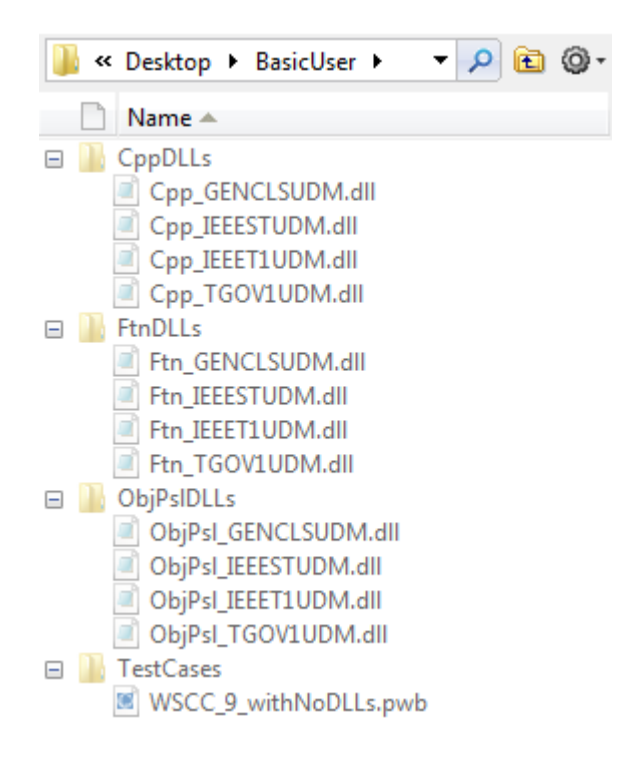

The BasicUser folder contains four folders. The folders CppDLLs, FtnDLLs and ObjPsIDLLs have identical DLLs of the GENCLS machine, IEEEST stabilizer, IEEET1 exciter and TGOV1 governor. In addition, the TestCases folder contains a case for illustrating the use of these DLLs.

Corresponding to the DLLs from the BasicUser folder, the AdvancedDeveloper folder contains various subfolders containing the source code for generating the respective DLLs. The project structure of Cpp\_IEEET1UDM is shown on the right-side of this page.

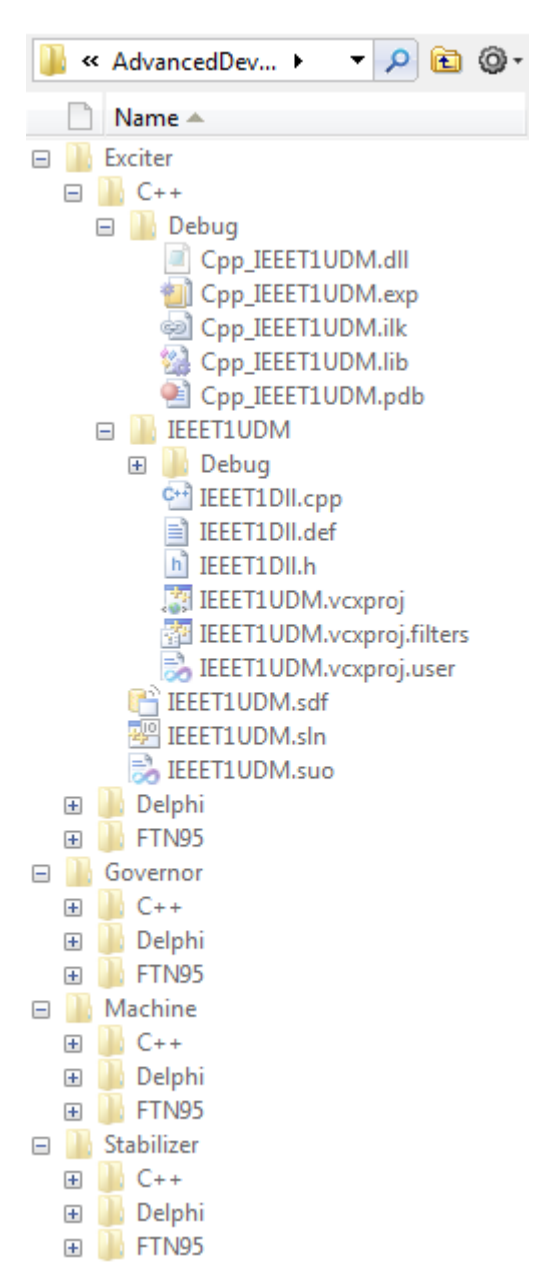

## 2. Basic Users

It is likely that a basic user will receive a set of DLL files, each with one transient model of interest. (The development of these DLLs is left to the advanced developer.) This section will outline the steps in PowerWorld Simulator for loading, inserting and using user defined models.

1. Start PowerWorld Simulator, and navigate to File > Open Case...

| O        | 首 🚽 🦉 🔓 🤮 .           | E II 🗆 😣       | 1 🗱 🗠 🖕                     | Simulator 18                  |
|----------|-----------------------|----------------|-----------------------------|-------------------------------|
| Fi       | le                    |                |                             |                               |
| ¥<br>D   | <u>N</u> ew Case      |                | Recent Cases                | Case Des                      |
| <b>P</b> | Open Case             |                | 1 WSCC_9_withNoDLLs         | Case Sum                      |
| P        | <u>S</u> ave Case     | Open Simulatio | n Case (Ctrl+O) loDLLs      | pr<br>Custom C                |
|          | Save Case <u>A</u> s  | •              | <u>3</u> WSCC_9_withAIIDLLs | Case                          |
| ₽÷<br>₽  | New Oneline           |                |                             |                               |
|          | Open One <u>l</u> ine | •              |                             | Add-0                         |
| 52       | Save Oneline          |                |                             | al Power Flo<br>ty Constraine |
|          | Save Oneline As       |                |                             | eserves                       |
|          | Export Oneline        |                |                             | ble Transfer                  |
|          | <u>C</u> lose Oneline |                |                             | ent Stability                 |

2. Navigate to BasicUser > TestCases folder. Select the WSCC\_9\_withNoDLLs.pwb file, and click Open.

| Open 🜔             |                                   |               |            |        |               | E X         |
|--------------------|-----------------------------------|---------------|------------|--------|---------------|-------------|
| <b>@ -</b>         | 📙 🕨 BasicUser 🔸                   | TestCases     | <b>-</b> ↓ | Search |               | ۶           |
| 🌗 Organize         | ▼ ■ Views ▼                       | 🔡 📑 New Fold  | der        |        |               | ?           |
| Name               | Date modified                     | Туре          | Size       |        |               |             |
| WS0<br>PWI<br>21.4 | CC_9_withNoDLLs.p<br>B File<br>KB | bwb           |            |        |               |             |
|                    |                                   |               |            |        |               |             |
|                    |                                   |               |            |        |               |             |
|                    |                                   |               |            |        |               |             |
|                    |                                   |               |            |        |               |             |
|                    |                                   |               |            |        |               |             |
|                    | File <u>n</u> ame: W              | SCC_9_withNoD | LLs.pwb    | - Pov  | verWorld Bina | y (*.pwb) 🔹 |
|                    |                                   |               |            |        | Dpen ∣▼       | Cancel      |

3. Once the case loads, navigate to the Case Information tab. In Model Explorer, navigate to the Transient Stability > Summary > Generator model use option in the left-side menu.

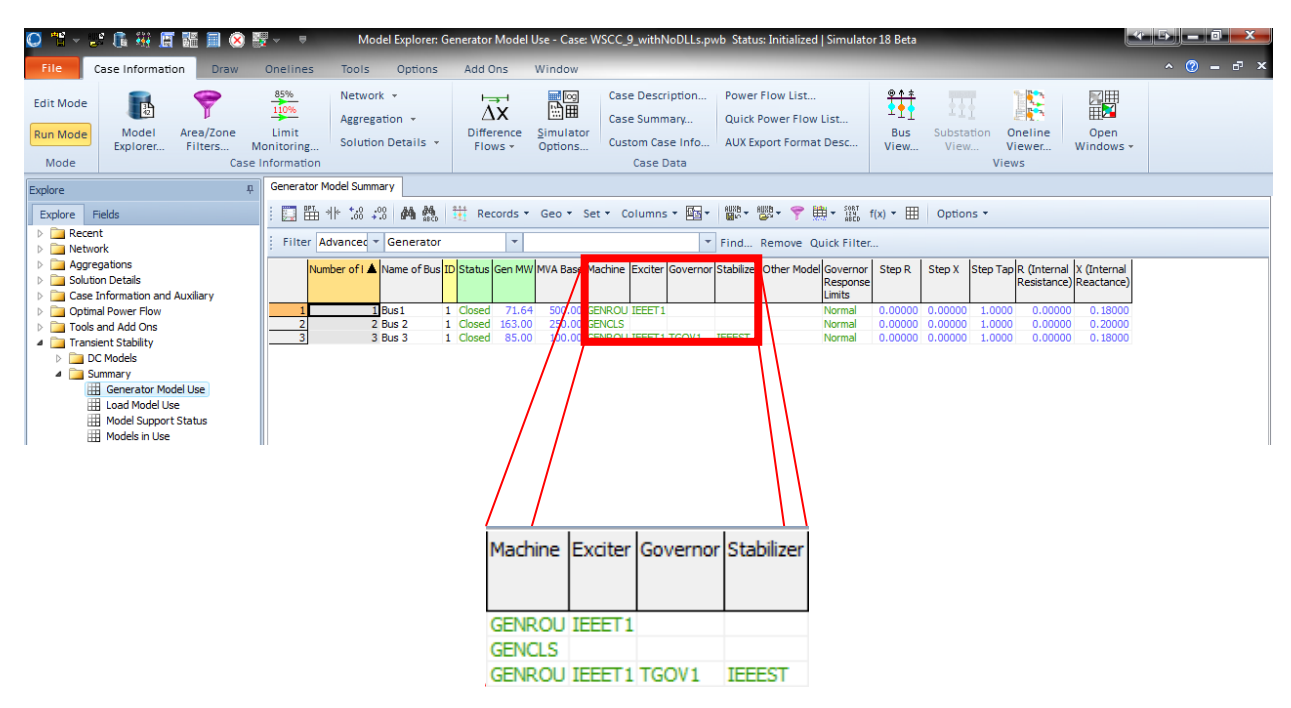

In the Generator Model Summary tab the machine, exciter, governor and stabilizer models in use are displayed. These models are built-in models supported by PowerWorld Simulator. In the subsequent steps, user defined models will be inserted to replace these models.

4. Ensure that Simulator is in Run Mode. Navigate to the Transient Stability in the Add Ons tab. In the left-side menu, click on Options > User Defined Models. This is currently empty because no user defined models have been selected/inserted.

| 🔘 🎬 - 🝠 🕼 👯 🖪 🎬                                                                                                    | 👔 🗐 🔞 💱 🗸 🔻 Transient Stability Analysis - Case: WSCC <u>9.</u> withNoDLLs.pwb Status: Initialized   Simulator 18 Beta                                                                                                    | A          |
|----------------------------------------------------------------------------------------------------|----------------------------------------------------------------------------------------------------|------------|
| File Case Information                                                                                                    | Draw Onelines Tools Options Add Ons Window                                                                                                    | ^ () = d × |
| Edit Mode Script + S<br>Mode Log S                                                                                                    | Primal LP     Image: CopF.     OPF Case     QPF Options     Refine Model       PV     QV     Refine Model     ATC.     Transient     Stability.       Optimal Power Flow (OPF)     PV and QV Curves (PVQV)     ATC     Transient Stability.     Scheduled                                                                                                    |            |
| Simulation Status Not Initialized                                                                                                    |                                                                                                    |            |
| Run Transient Stability Pause<br>Select Step                                                                                                    | e Abort Restore Reference For Contingency: UDM_COMBINED_DEMO                                                                                                    |            |
| <ul> <li>Simulation</li> <li>Options</li> </ul>                                                                                                    | Note: Changes made to option entries are saved immediately and will be applied during the next transient stability run.                                                                                                    |            |
| General     Power System Model     Result Options     Generic Limit Monitors     User Defined Models     Distributed Computing     Poresult Storage | Contract a rower system model result captors Letteric unit informations des de inter modes Lastratutes computing     Contract store of paths for finding User Defined Model DLs     Click on button below to define a browsing path     Place Liser Defined Model DLs in     these directories where they will be     automatically detected                                                                                                    |            |
| ▷ · Plots<br>▷ · Results from RAM                                                                                                    |                                                                                                    |            |
| <ul> <li>Transient Limit Monitors</li> <li>States/Marual Control</li> <li>Validation</li> <li>Validation</li> <li>SMIB Eigenvalues</li> </ul>       | User Defined Models User DefinedBoxerr User DefinedBoxerr User Define |            |

5. Click on the Edit Browsing Path button.

6. In the window below, click Browse.

| Edit Browsing Path                                 |                      |
|----------------------------------------------------|----------------------|
| Ordered list of paths for finding User Defined Mod | del DLLs             |
|                                                    |                      |
|                                                    | ·                    |
|                                                    |                      |
|                                                    | Browse               |
| Replace Add Delete                                 | Delete Invalid Paths |
|                                                    |                      |
|                                                    | V OK Cancel          |

7. Then, browse for the BasicUser > CppDLLs folder. Click OK.

| Browse For Folder      | X   |
|------------------------|-----|
| Browse for a folder    |     |
| > 🖟 AdvancedDeveloper  | •   |
| a 🌗 BasicUser          |     |
| CppDLLs                |     |
| J FtnDLLs              | ≡   |
| 🌗 ObjPsIDLLs           |     |
| TestCases              | -   |
| Eolder: CppDLLs        |     |
| Make New Folder OK Can | iel |

8. Click Add. The path name should appear in the list. Then, click OK.

| Edit Browsing Path                                  |                      |
|-----------------------------------------------------|----------------------|
| Ordered list of paths for finding User Defined Mode | DLLs                 |
| C: \Users \saurav \Desktop \BasicUser \CppDLLs      |                      |
|                                                     |                      |
|                                                     |                      |
| C: \Users\saurav\Desktop\BasicUser\CppDLLs          | Browse               |
| Replace Add Delete                                  | Delete Invalid Paths |
|                                                     | V OK X Cancel        |

 Simulator scans the folder in the browsing path(s), and automatically loads and validates the DLLs. They are also categorized based on their model types. In this case, four DLLs are shown to have been loaded.

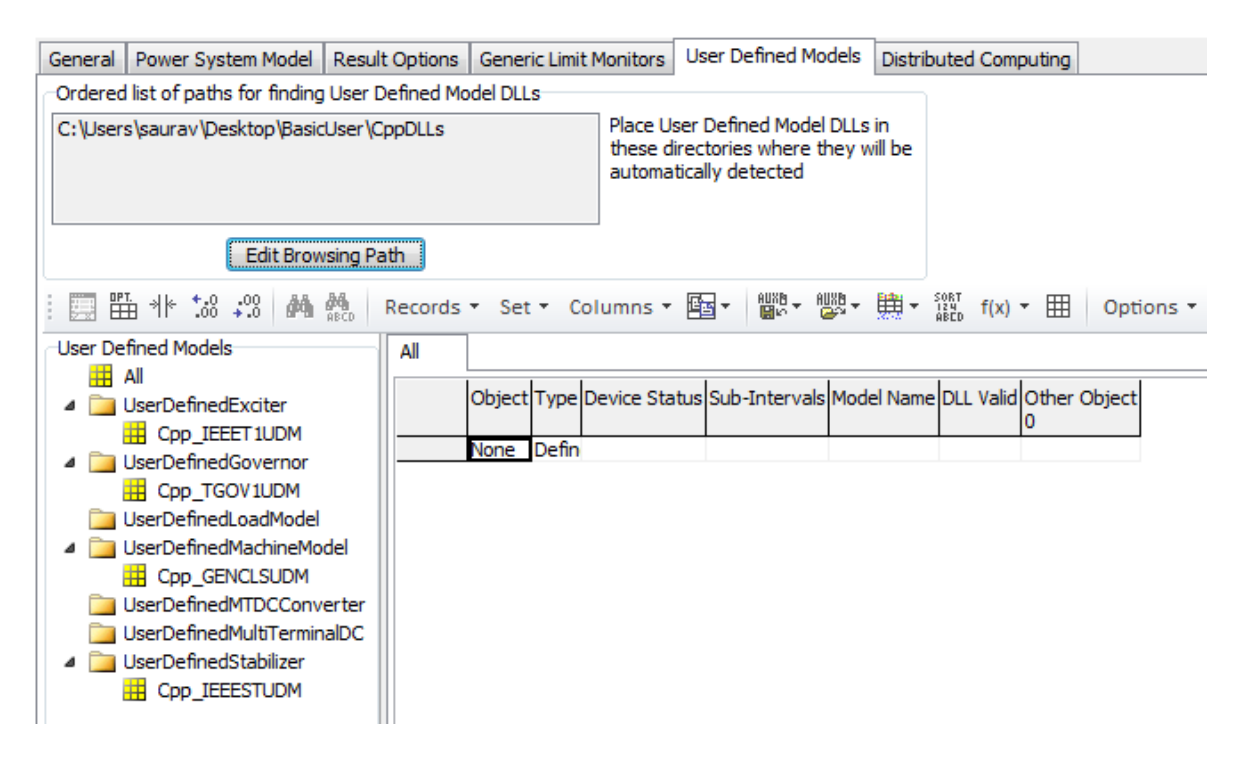

10. Click on Cpp\_IEEET1DM, and the following description should appear in the lower pane of this tab. This shows the DLL Functions' Names, Extra Objects Types, Default Parameter Values, States Description, Hard-Coded Signals Variable and Algebraic Variable Description. There should be no error message shown, and the dll should be ready for use. At this point, the user defined model is recognized by Simulator can be handled just like any built-in model.

| Model Type UserDefinedExciter Model Name Cpp_IEEET1UDM                                                                                                    |                                      |
|----------------------------------------------------------------------------------------------------|--------------------------------------|
|                                                                                                    |                                      |
| DLL FunctionsExtra ObjectsParametersStatesHard-Coded SignalsAlgNamesType (Description)Name [Default]DescriptionVariable [Description]VaImplemented Functions0: Tr [0]0: EField0: Vref (Voltage Reference)VamodelClassName1: Ka [50]1: Sensed Vt1: Initial EfieldDLLVersion2: Ta [0.04]2: VR2: Field CurrentparameterName3: Vrmax [1]3: VF3: Voltage CompensatedstateName4: Vrmin [-1]5: Ke [0.06]5: Voltage Generator Speed Deviation (pu)allParamCounts5: Ke [0.06]5: Voltage Generator TerminalgetDefaultParameterValue6: Te [0.06]6: Stabilizer Input (Vs)SubIntervalPower2Exponent7: Kf [0.09]7: Flag for active OEL (1 if active)initializeYourself9: Switch [0]9: Flag for active UEL (1 if active)getNonWindUpLimits9: Switch [0]9: Flag for active UEL (1 if active)calculateFofX10: E1 [2.8]10: Under Excitation Limiter SignalPropagateIgnoredStateAndInput13: SE(E2) [0.03]14: Spdmlt [0]OtherObjectClass14: Spdmlt [0]14: Spdmlt [0] | Algebraics<br>Variable [Description] |

DLL Location C:\Users\saurav\Desktop\BasicUser\CppDLLs\Cpp\_IEEET1UDM.dll

11. Ensure you have clicked on the Cpp\_IEEET1DM, and then right click anywhere in the top-right pane, or on the word "None". Then, select Insert.

| User Defined Models                 | All        |           |                |            |                              |                                                                                                    |
|-------------------------------------|------------|-----------|----------------|------------|------------------------------|----------------------------------------------------------------------------------------------------|
|                                     | N          | lumber of | Bus I          | D Model Na | me Name_Nominal<br>kV of Bus | Name o                                                                                                    |
| Gpp_IEEET1UDN     Govern     Govern |            | Ν         | lone [         | De         |                              |                                                                                                    |
| Cpp_TGOV1UDN                        |            |           |                |            |                              |                                                                                                    |
| UserDefinedLoadMo                   |            |           | 14 14<br>17 14 | Show Dialo | )g                           |                                                                                                    |
| Cpp_GENCLSUD                        |            |           |                | Display/Co | lumn Options                 |                                                                                                    |
| UserDefinedMTDCC:                   | •          |           | 酋              | Find       | Ctrl+F                       |                                                                                                    |
| 4 🧾 UserDefinedStabilize            | DULLocatio |           | ABCD           | Search for | Text                         | TEE                                                                                                    |
| Cpp_IEEESTUDN                       | Madel Too  |           |                | Insert     |                              |                                                                                                    |
|                                     |            | e UserD   |                | Delete     |                              | LIFE                                                                                                    |
|                                     | Names      | ions      |                | Geographi  | c Data View                  | In the second second secon |

12. The Generator Information dialog box should be shown. Here, the built-in IEEET1 exciter model at Bus 1 will be replaced by an Cpp\_IEEET1UDM user defined exciter model. Click Insert.

| C Generator                     | Information for Current Case                        |                                     |  |  |  |  |  |  |
|---------------------------------|-----------------------------------------------------|-------------------------------------|--|--|--|--|--|--|
| Bus Number                      | 1 Find By Number Stat                               | tus<br>Open                         |  |  |  |  |  |  |
| Bus Name                        | Bus1   Find By Name                                 | Closed                              |  |  |  |  |  |  |
| ID                              | 1 Find Ene                                          |                                     |  |  |  |  |  |  |
| Area Name                       | 1(1)                                                | (ES (Online)                        |  |  |  |  |  |  |
| Labels                          | no labels Fuel T                                    | Type Unknown 🗸                      |  |  |  |  |  |  |
|                                 | Generator MVA Base 500.00 Unit T                    | ype UN (Unknown)                    |  |  |  |  |  |  |
| Power and Vol                   | tage Control Costs OPF Faults Owners, Area, etc     | Custom Stability                    |  |  |  |  |  |  |
| Machine Mode                    | els Exciters Governors Stabilizers Other Models Ste | p-up Transformer Terminal and State |  |  |  |  |  |  |
| Inse                            | rt Delete Gen MVA Base 500.0                        | Show Block Diagram Create VCurve    |  |  |  |  |  |  |
| Type Active                     | - IEEET 1    Active (only one may be active)        | Set to Defaults                     |  |  |  |  |  |  |
| Parameters                      |                                                     |                                     |  |  |  |  |  |  |
| PU values sl                    | hown/entered using device base of 500.0 MVA 🔹       |                                     |  |  |  |  |  |  |
| Tr                              | 0.0000 Te 0.6000 E2 3.7                             | 7300                                |  |  |  |  |  |  |
| Ка                              | 50.0000 🚔 Kf 0.0900 🚔 SE(E2) 0.3                    | 3300                                |  |  |  |  |  |  |
| Та                              | 0.0400 Tf 1.4600 Spdmlt 0.0                         | 0000                                |  |  |  |  |  |  |
| Vrmax                           | 1.0000 💌 Switch 0.0000 💌                            |                                     |  |  |  |  |  |  |
| Vrmin                           | -1.0000 💌 E1 2.8000 💌                               |                                     |  |  |  |  |  |  |
| Ке                              | -0.0600 💌 SE(E1) 0.0400 💌                           |                                     |  |  |  |  |  |  |
|                                 |                                                     |                                     |  |  |  |  |  |  |
| ✓ OK Save X Cancel ? Help Print |                                                     |                                     |  |  |  |  |  |  |

13. Here, select Cpp\_IEEET1UDM. Click OK.

| Model Type                                                                                                    | 23    |
|----------------------------------------------------------------------------------------------------|-------|
| Select Model from the Below List                                                                                                |       |
| - AC7B<br>- AC8B<br>- BBSEX1<br>- Cpp_IEEET1UDM<br>- DC3A<br>- DC4B<br>- EMAC1T<br>- ESAC1A<br>- ESAC2A<br>- ESAC2A<br>- ESAC3A | < III |
| ESAC5A                                                                                                    | -     |
| Show Models Supported By          PW Only       PTI         BPA       GE         Limit Models by Machine Model                  |       |
| V OK X Cance                                                                                                    |       |

14. Now the Cpp\_IEEET1UDM user defined exciter model has been inserted at Bus 1, and is ready for use. The default parameter values have been loaded from the DLL, which can be altered if needed. For now, leave the values as the defaults, click Save, and then OK.

| Machine Mod | els Exciters                                                      | Governors      | Stabilizers | Other Models | Step-up Transformer | Terminal and State |  |  |  |
|-------------|-------------------------------------------------------------------|----------------|-------------|--------------|---------------------|--------------------|--|--|--|
| Inse        | Insert Delete Gen MVA Base 500.0 Show Block Diagram Create VCurve |                |             |              |                     |                    |  |  |  |
| Type Active | Type Active - Cpp_IEEET1UDM                                       |                |             |              |                     |                    |  |  |  |
| Parameters  |                                                                   |                |             |              |                     |                    |  |  |  |
| PU values s | hown/entered                                                      | l using device | base of 500 | .0 MVA 🔻     |                     |                    |  |  |  |
| Tr          | 0.0000 🌲                                                          | Те             | 0.0600      | E2           | 3.7300              |                    |  |  |  |
| Ка          | 50.0000 🚔                                                         | Kf             | 0.0900 🚔    | SE(E2)       | 0.3300 🚔            |                    |  |  |  |
| Та          | 0.0400                                                            | Τf             | 1.4600 🚔    | Spdmlt       | 0.0000              |                    |  |  |  |
| Vrmax       | 1.0000 💂                                                          | Switch         | 0.0000      |              |                     |                    |  |  |  |
| Vrmin       | -1.0000                                                           | E1             | 2.8000      |              |                     |                    |  |  |  |
| Ke          | 0.0600 🊔                                                          | SE(E1)         | 0.0400      |              |                     |                    |  |  |  |
|             |                                                                   |                |             |              |                     |                    |  |  |  |
| 🗸 ок        | ✓ OK Save X Cancel ? Help Print                                   |                |             |              |                     |                    |  |  |  |

15. The model is now ready for use. This test case already contains a Transient Contingency named UDM\_COMBINED\_DEMO, which contains a fault at Bus 7. To execute the simulation, click on the Run Transient Stability button.

## 3. Advanced Developers

For developers planning to create DLLs for new models, debugging will need to be done from the IDE in which the DLL is being built. Similar to instructions in Section 2, developers can point directly to a sub-folder within a DLL project folder. This will eliminate the need to copy-paste the DLL file to a different location, and will help with a smoother debugging experience.

The following are the folders of interest in the following programming languages (IDEs)

1. Object Pascal (Embarcadero® Delphi® XE Version 15.0)

~Debug\Win32

2. Visual C++ (Microsoft<sup>®</sup> Visual Studio 2010)

~\Debug

3. Fortran (Microsoft<sup>®</sup> Visual Studio 2010 with Silverfrost FTN95 plug-in)

~Debug\Win32

For debugging, the pwrworld.exe process can be attached to the debugger being used. This can also be done by specifying the location of the pwrworld.exe file (from the installation directory of PowerWorld Simulator, version 17 or later) as the launch target during the debugging process.

Note: While re-building DLLs during the debugging process, ensure that the attached PowerWorld Simulator is closed